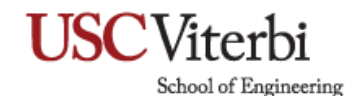

#### SentinelOne: Authorizing Full Disk Access

Note: For users running MacOS Catalina 10.15 or later.

If the SentinelOne icon shows an X, "Needs user attention" or these messages: "Authorize Full-Disk-Access to SentinelOne in System Preferences", "Authorize SentinelOne components in System Preferences". Approve Full Disk Access for SentinelOne Apps in the System Preferences.

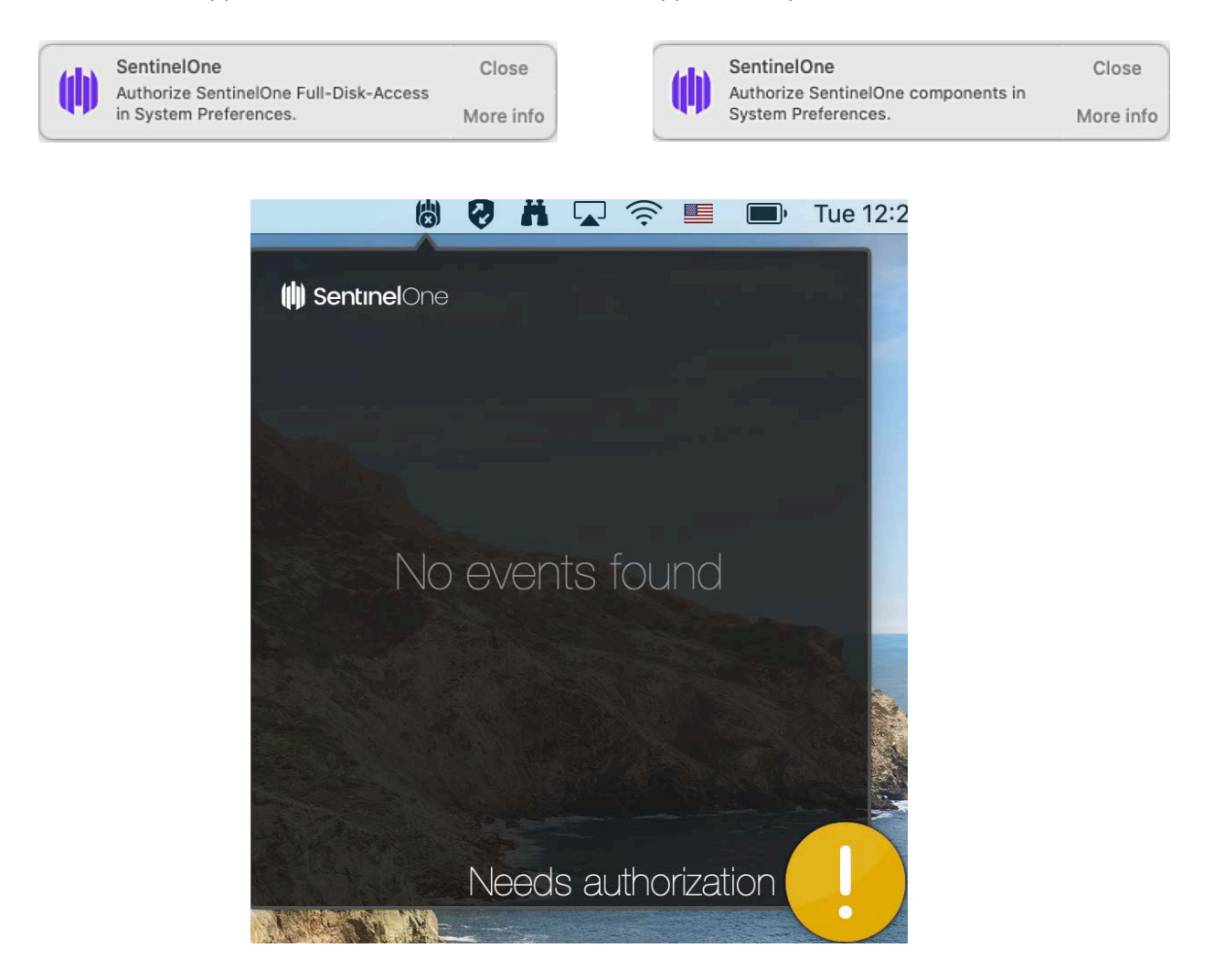

**Important:** This is done only once on an endpoint. If already done on the endpoint, do not repeat it when the Agent is updated. If you do not complete this prerequisite step, the macOS Agent will not have full visibility to all files from all users.

School of Engineering

1. On the computer, open System Preferences.

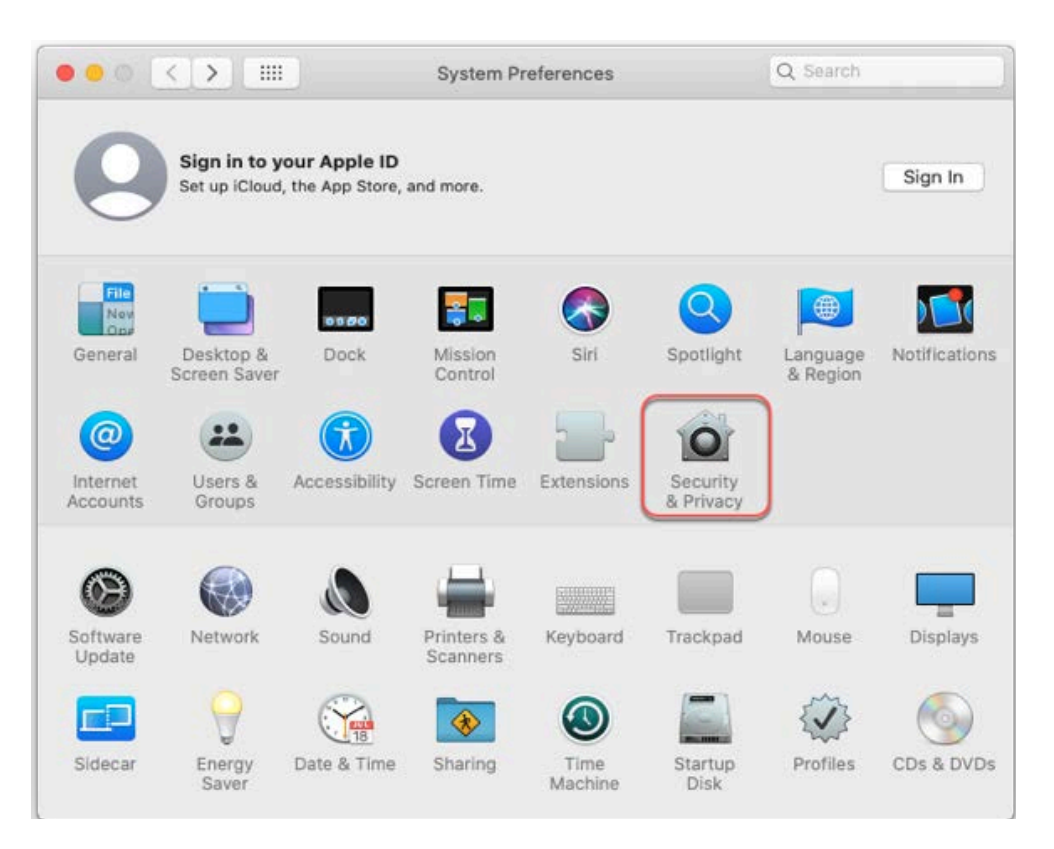

School of Engineering

2. Click Security & Privacy, and select the Privacy tab.

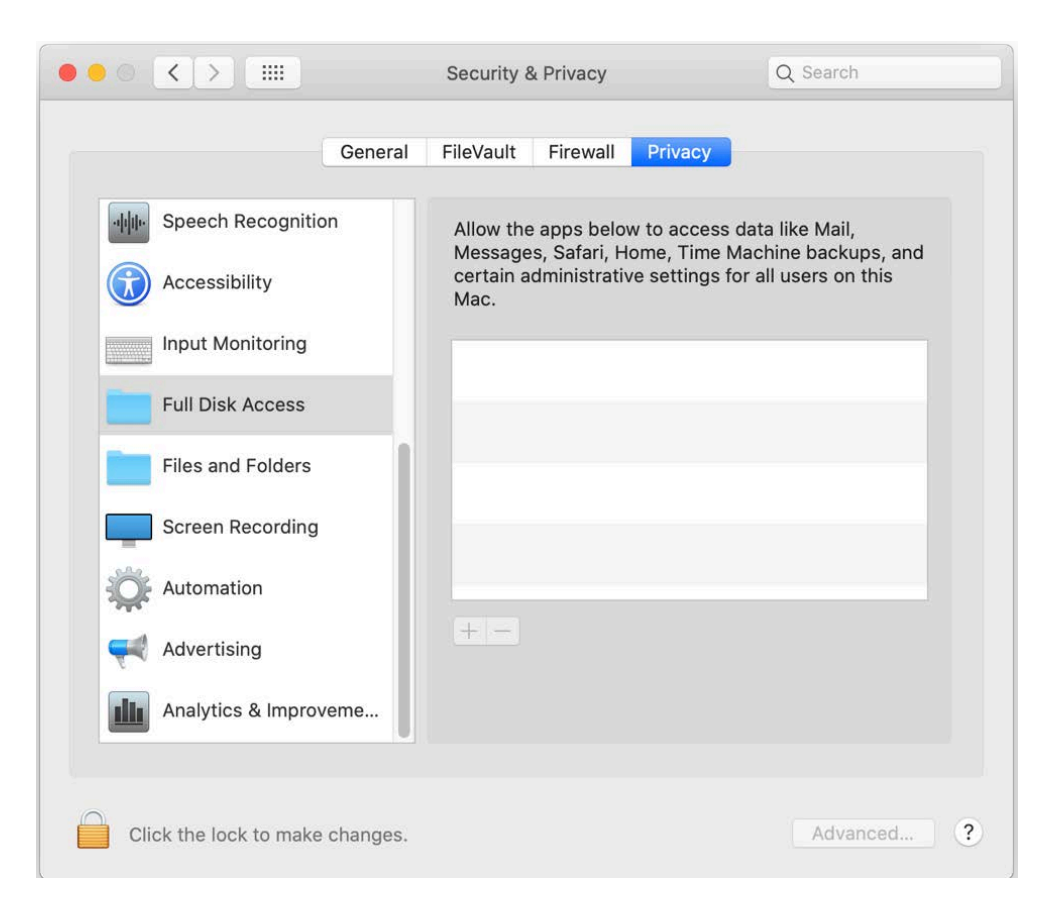

- 3. Click the lock to make changes.
- 4. In the left pane, click **Full Disk Access**.

School of Engineering

5. Click the + icon.

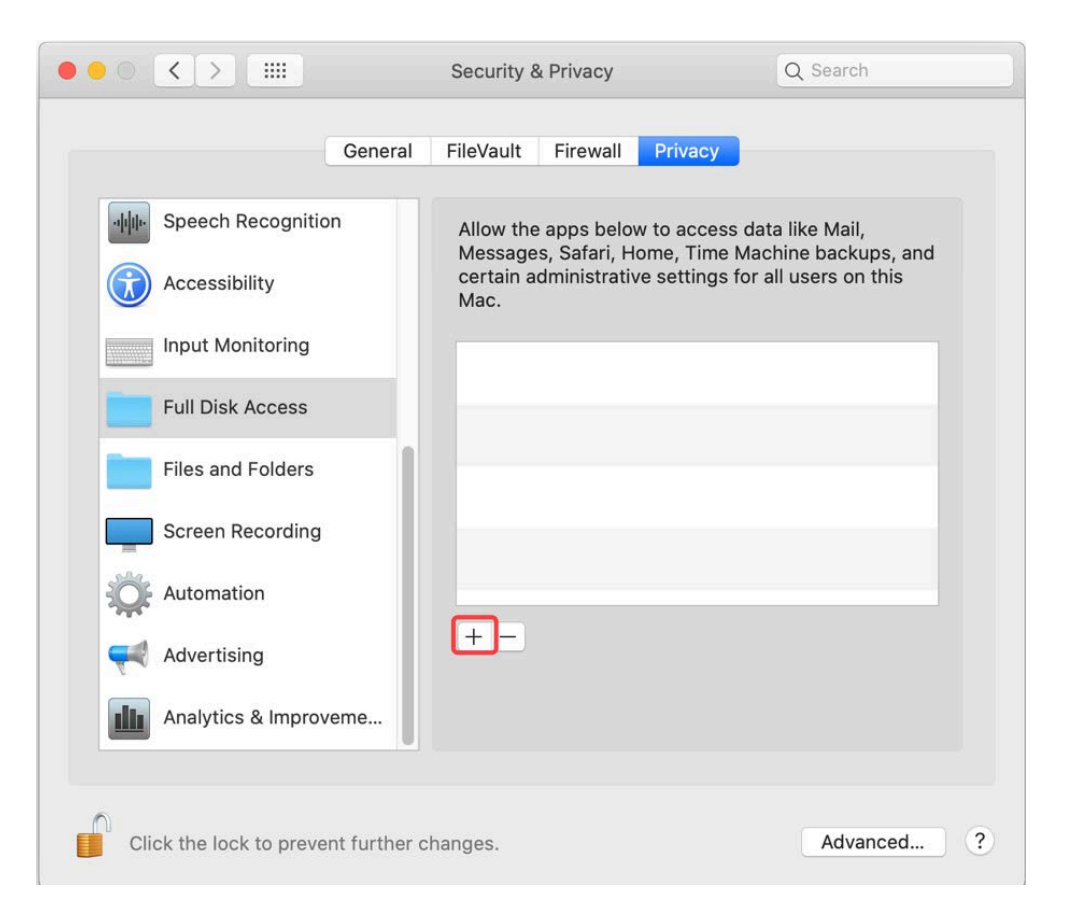

- 6. Press and hold **Command + Shift + G** at the same time to open the **Go to the folder:** menu.
- 7. Enter the path: /Library/Sentinel/sentinel-agent.bundle/Contents/MacOS/

School of Engineering

#### 8. Click Go.

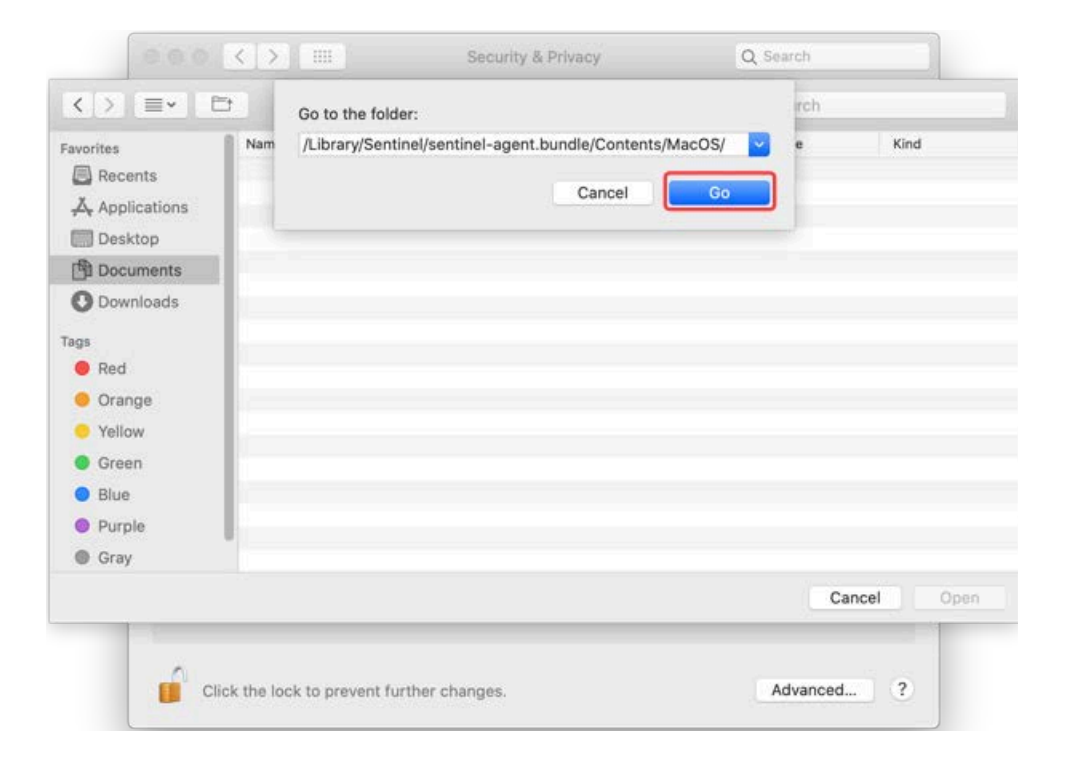

School of Engineering

9. Select the **sentinel\_shell**, **sentineld**, and **sentineld\_helper** applications and click **Open**. (To select multiple items: Press and hold the Command key, then click the items.)

| < > = M                        |                        | os ¢                 | Q Search |        |               |
|--------------------------------|------------------------|----------------------|----------|--------|---------------|
| orites                         | Name                   | Date Modified        |          | Size   | Kind          |
| Recents                        | III SentinelAgent      | Today at 10:50       |          | 8.4 MB | Application   |
|                                | (i) sentinel_shell     | Today at 10:50       |          | 1.4 MB | Application   |
|                                | iii) sentineld         | Today at 10:50       |          | 8.1 MB | Application   |
| Desktop                        | (i) sentineld_helper   | Today at 10:50       |          | 945 KB | Application   |
| Documents                      | sentinelctl            | 18 Mar 2021 at 15:29 |          | 670 KB | Unix executab |
| O Downloads                    | sentineld_browser_host | 18 Mar 2021 at 15:29 |          | 170 KB | Unix executat |
|                                | sentineld_guard        | 18 Mar 2021 at 15:29 |          | 439 KB | Unix executat |
| ations                         | sentineld_shell        | 18 Mar 2021 at 15:29 |          | 233 KB | Unix executat |
| Network<br>Is<br>Red<br>Orange | servined_updater       | 10 mai 2021 at 10-28 |          | 205 KB | Unix executar |
| Yellow                         |                        |                      |          |        |               |
| Green<br>Blue                  |                        |                      |          |        |               |
|                                |                        |                      |          | Cance  | l Open        |

School of Engineering

10. Ensure the applications are checked and click the lock to save changes.

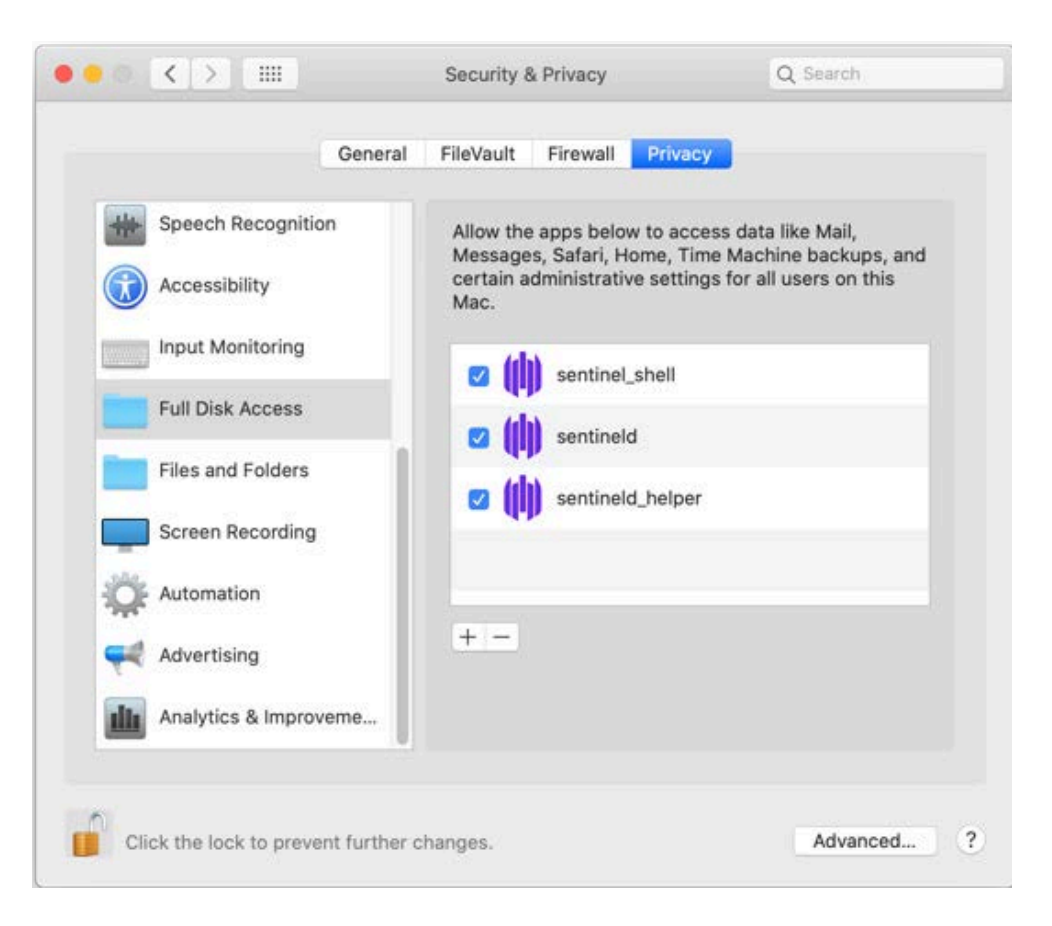

School of Engineering

11. Close **System Preferences**. It may take about a minute for the change to take effect but will do so automatically, and once it does, you should see the following when you click on the SentinelOne icon.

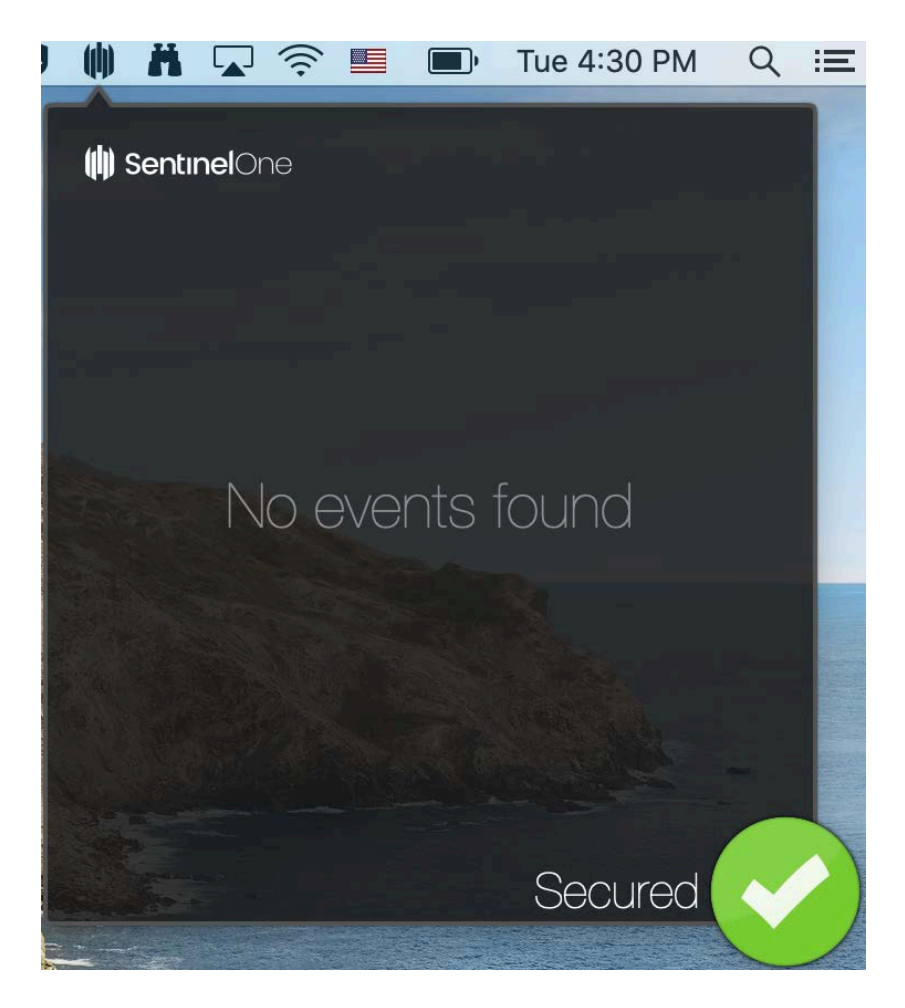